### MANUAL PENTADBIR SOAL JAWAB PARLIMEN

1. Buka enjin carian dan taip URL: https://www.nres.gov.my/pentadbir/

\* Masukkan **Username dan Password** sama seperti *login* Komputer Peribadi masingmasing

| https://www | .nres.gov.my |
|-------------|--------------|
| Username    | quek         |
| Password    |              |
|             |              |

2. Paparan laman **Pentadbir Portal** adalah seperti rajah di bawah:

Menu pentadbir yang akan dipaparkan adalah bergantung kepada peranan masingmasing.

|                                                                                                    | 🜳 🕻 🛲 🧭 🔍                                                                                                    |
|----------------------------------------------------------------------------------------------------|----------------------------------------------------------------------------------------------------|
| UTAMA MENGENAIKAMI v SEKTOR v MEDIA v WARGA                                                                                                    |                                                                                                    |
| Piagam Pelanggan<br>- Kemaskiri Piagam Pelanggan (Malay)<br>- Kemaskiri Piagam Pelanggan (English)<br>- Kemaskiri Pencopalan Piagam Pelanggan (Malay)<br>- Kemaskiri Pencopalan Piagam Pelanggan (English) | Semak Halaman (Malay) Semak Halaman Berta (English) Soal Jawab Parlimen Iomboh Soal Javab Parlimen Kemas Kiri / Padam Soal Javab Parlimen semak Halaman Parlimen |
| Muathaik Gambar                                                                                                    | Perolehan Tender                                                                                                    |
| Tambah Pegawai Baru Tambah Pegawai Keluar Kamaskhi/Padam Pegawai Baru Kamaskhi/Padam Pegawai Baru. Kamaskhi/Padam Pegawai Baru.kar Semak Halaman                                                           | Tamboh Tender Baru Tamboh Dokumen Lampiron Kemas Kiri / Padam Tender Tamboh Keputusan Tender Kemas Kiri / Padam Keputusan Tender                                 |
| Pustaka Media                                                                                                    | Semak Halaman Tender Semak Halaman Keputusan Tender                                                                                                    |

1. Pilih menu Soal Jawab Parlimen

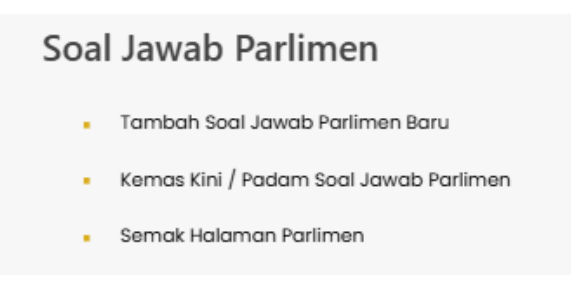

### a. Tambah Soal Jawab Parlimen Baru

Sila klik Tambah Soal Jawab Parlimen Baru untuk memasukkan maklumat baru.

Paparan skrin adalah seperti di bawah:-

| 🗟 Save 🗙 Cancel       |         |  |
|-----------------------|---------|--|
| Newitem               |         |  |
| New Item              |         |  |
| Pertanyaan *          |         |  |
| Lisan                 | ~       |  |
| Dewan *               |         |  |
| Sila Pilih            | $\sim$  |  |
|                       |         |  |
| Parlimen *            |         |  |
| Select an option      | ~       |  |
| Penggal *             |         |  |
| Select an option      | ~       |  |
| Seci *                |         |  |
| <br>Mesyuarat Pertama | ~       |  |
|                       |         |  |
| Tarikh Persidangan    | -       |  |
| Enter a date          | <b></b> |  |
| Tahun Persidangan *   |         |  |
| Enter text here       |         |  |
| Kategori *            |         |  |
| Select options        | $\sim$  |  |
|                       |         |  |
| No Soalan *           |         |  |
| Enter text here       |         |  |
| Soalan *              | 0       |  |
|                       |         |  |
|                       |         |  |
|                       |         |  |
| Jawapan *             | 0       |  |
|                       |         |  |
|                       |         |  |
|                       |         |  |
| labatas               |         |  |
| NRFS                  | ~       |  |
|                       |         |  |
| Tajuk                 |         |  |
| Enter text here       |         |  |
| Attachments           |         |  |
| Add attachments       |         |  |
|                       |         |  |
|                       |         |  |

Borang Soal Jawab Parlimen Baru

### Langkah-langkah masukkan data:-

Langkah 1 : Sila masukkan Jenis Soalan (Lisan/ Bukan Lisan);

Langkah 2 : Sila masukkan Dewan (Dewan Rakyat/ Dewan Negara);

Langkah 3 : Sila masukkan Parlimen (Parlimen 12/13/14);

Langkah 4 : Sila masukkan Penggal (Penggal 1/2/3/4/5/6);

Langkah 5 : Sila masukkan Sesi (Mesyuarat Pertama/Kedua/Ketiga/Keempat/Kelima/Keenam/Khas) ;

Langkah 6 : Sila masukkan Tarikh Persidangan (\*Bagi Jenis Soalan Lisan Sahaja);

Langkah 7 : Sila masukkan Tahun Persidangan;

Langkah 8 : Sila masukkan Kategori Teras (Tanah/Mineral & Geosains/Hutan/Biodiversiti/ /Air/Sektor Air/MaCGDI/JUPEM);

Langkah 9 : Sila masukkan No. Soalan;

Langkah 10 : Sila masukkan Soalan; Untuk BOLD MP (*Member of Parliament*) /Ahli Parlimen dan nama kawasan, Select perkataan MP dan nama kawasan, kemudian klik

Langkah 11 : Sila masukkan Jawapan;

Langkah 12 : Klik butang SAVE

\*\*\*Nota : Untuk salin segala format dari file yang di salin, sila gunakan file yang berformat .doc

## b. Kemaskini Soal Jawab Parlimen

Sila klik **Kemaskini/Padam Soal Jawab Parlimen** untuk mengemaskini maklumat yang sedia ada.

#### Paparan skrin adalah seperti di bawah:

| Ŀ                   | 遂 Soal Jaw       | vab Parlimen           |                            |                             |                           |                                    |                                         |                        |                          |                       |     |
|---------------------|------------------|------------------------|----------------------------|-----------------------------|---------------------------|------------------------------------|-----------------------------------------|------------------------|--------------------------|-----------------------|-----|
| +                   | New 🖉 Quick edit | 🗱 Export to Excel      |                            |                             |                           |                                    |                                         |                        |                          | ➡ All It              | ems |
| Soal Jawab Parlimen |                  |                        |                            |                             |                           |                                    |                                         |                        |                          |                       |     |
|                     | ID 🗸             | Tahun $\smallsetminus$ | No Soalan $\smallsetminus$ | Pertanyaan $\smallsetminus$ | Tarikh Persidangan $\lor$ | Tahun Persidangan $\smallsetminus$ | Kategori 🗸                              | Dewan $\smallsetminus$ | Penggal $\smallsetminus$ | Sesi $\smallsetminus$ | Par |
|                     | 2711             | 2024                   | 30                         | Lisan                       | 20/03/2024                | 2024                               | Alam Sekitar                            | Dewan Negara           | Penggal 3                | Mesyuarat Pertama     | Par |
|                     | 2710             | 1899                   | 145                        | Bukan Lisan                 |                           | 2024                               | Mineral, Geosains                       | Dewan Negara           | Penggal 3                | Mesyuarat Pertama     | Par |
|                     | 2709             | 1899                   | 51                         | Bukan Lisan                 |                           | 2024                               | Perhutanan, Biodiversiti                | Dewan Negara           | Penggal 3                | Mesyuarat Pertama     | Par |
|                     | 2708             | 2024                   | 61                         | Lisan                       | 4/04/2024                 | 2024                               | Perhutanan, Biodiversiti                | Dewan Negara           | Penggal 3                | Mesyuarat Pertama     | Par |
|                     | 2707             | 2024                   | 42                         | Lisan                       | 4/04/2024                 | 2024                               | Tanah, Ukur dan<br>Pemetaan, Geospatial | Dewan Negara           | Penggal 3                | Mesyuarat Pertama     | Par |

## Langkah-langkah kemaskini:-

Langkah 1 : *Tick* ikon Soal Jawab Parlimen yang hendak dikemaskini seperti rajah di bawah kemudian klik pada butang EDIT

| Soal Jawab Parlimen |               |                      |                            |                             |                                     |                                    |   |  |  |
|---------------------|---------------|----------------------|----------------------------|-----------------------------|-------------------------------------|------------------------------------|---|--|--|
| 🖉 Edit              | 🖻 Share 🛛 Coj | py link 📋 Delete     |                            |                             |                                     |                                    |   |  |  |
| Soal Jawab Parlimen |               |                      |                            |                             |                                     |                                    |   |  |  |
| ID 🗸                | Та            | hun $\smallsetminus$ | No Soalan $\smallsetminus$ | Pertanyaan $\smallsetminus$ | Tarikh Persidangan $\smallsetminus$ | Tahun Persidangan $\smallsetminus$ | К |  |  |
| 2711                | 20            | )24                  | 30                         | Lisan                       | 20/03/2024                          | 2024                               | A |  |  |
| 2710                | ) 18          | 399                  | 145                        | Bukan Lisan                 |                                     | 2024                               | N |  |  |
| 2709                | 18            | 399                  | 51                         | Bukan Lisan                 |                                     | 2024                               | P |  |  |

| 5 5      |                                     |                                    |                                         | 🗟 Save 🗙 Cancel 🧐 Copy link |        |
|----------|-------------------------------------|------------------------------------|-----------------------------------------|-----------------------------|--------|
|          |                                     |                                    |                                         | New item                    |        |
|          |                                     |                                    |                                         | Pertanyaan *                |        |
|          |                                     |                                    |                                         | Lisan                       | $\sim$ |
|          |                                     |                                    |                                         | Dewan *                     |        |
| nyaan 🗸  | Tarikh Persidangan $\smallsetminus$ | Tahun Persidangan $\smallsetminus$ | Kategori 🗸                              | Sila Pilih                  | ~      |
|          | 20/03/2024                          | 2024                               | Alam Sekitar                            | Parlimen *                  |        |
| ın Lisan |                                     | 2024                               | Mineral, Geosains                       | Select an option            | $\sim$ |
| n Lisan  |                                     | 2024                               | Perhutanan, Biodivers                   | Penggal *                   |        |
|          | 4/04/2024                           | 2024                               | Perhutanan, Biodivers                   | Select an option            | $\sim$ |
| I        | 4/04/2024                           | 2024                               | Tanah, Ukur dan<br>Pemetaan, Geospatial | Sesi *<br>Mesyuarat Pertama | ~      |
|          | 3/04/2024                           | 2024                               | Perubahan Iklim                         | Tailt Danidanaa             |        |
| 1        | 3/04/2024                           | 2024                               | Tanah, Ukur dan<br>Pemetaan, Geospatial | Enter a date                | Ē      |
| 1        | 2/04/2024                           | 2024                               | Perhutanan, Biodivers                   | Tahun Persidangan *         |        |
|          | 2/04/2024                           | 2024                               | Perhutanan, Biodivers                   | Enter text here             |        |
|          | 1/04/2024                           | 2024                               | Perubahan Iklim                         | Kategori *                  |        |
|          | 27/03/2024                          | 2024                               | Mineral, Geosains                       | Select options              | ~      |
|          | 26/03/2024                          | 2024                               | Perubahan Iklim                         | No Soalan *                 |        |
|          | 25 (02 (202 4                       |                                    | D. 1.1. 110                             | Enter text here             |        |

# Langkah 2 : Paparan skrin seperti rajah di bawah akan dipaparkan

Langkah 3 : Kemas kini mana-mana maklumat yang hendak dikemaskini kemudian klik butang SAVE

### c. Padam Soal Jawab Parlimen

Sila klik Kemaskini/Padam Soal Jawab Parlimen untuk padam maklumat yang sedia ada.

Paparan skrin adalah seperti di bawah:-

| <u>k</u> | 🔊 Soal Jaw          | ab Parlimen       |                            |              |                                     |                          |                   |                        |                          |                   |
|----------|---------------------|-------------------|----------------------------|--------------|-------------------------------------|--------------------------|-------------------|------------------------|--------------------------|-------------------|
| + 1      | New 🧷 Quick edit    | 🗱 Export to Excel |                            |              |                                     |                          |                   |                        |                          | = All             |
| Soa      | Soal Jawab Parlimen |                   |                            |              |                                     |                          |                   |                        |                          |                   |
|          | ID 🗸                | Tahun $\lor$      | No Soalan $\smallsetminus$ | Pertanyaan 🗸 | Tarikh Persidangan $\smallsetminus$ | Tahun Persidangan $\lor$ | Kategori 🗸        | Dewan $\smallsetminus$ | Penggal $\smallsetminus$ | Sesi $\lor$       |
|          | 2712                | 2025              | 888                        | Lisan        | 1/01/2025                           | 2025                     | Tenaga            | Dewan Rakyat           | Penggal 1                | Mesyuarat Pertama |
|          | 2711                | 2024              | 30                         | Lisan        | 20/03/2024                          | 2024                     | Alam Sekitar      | Dewan Negara           | Penggal 3                | Mesyuarat Pertama |
|          |                     |                   |                            |              |                                     |                          |                   |                        |                          |                   |
|          | 2710                | 1899              | 145                        | Bukan Lisan  |                                     | 2024                     | Mineral, Geosains | Dewan Negara           | Penggal 3                | Mesyuarat Pertama |

# Langkah-langkah memadam:-

Langkah 1 : *Tick* ikon Soal Jawab Parlimen yang hendak dipadam seperti rajah di bawah kemudian klik pada butang DELETE

| ł | Soal Jawab Parlimen |                    |                            |              |                                     |                          |                          |                  |           |                   |
|---|---------------------|--------------------|----------------------------|--------------|-------------------------------------|--------------------------|--------------------------|------------------|-----------|-------------------|
| 6 | ? Edit 🖻 Share 🤉    | 🖻 Copy link 📋 Dele | te ··                      |              |                                     |                          |                          |                  |           | 1 selecte         |
| S | Soal Jawab Parlimen |                    |                            |              |                                     |                          |                          |                  |           |                   |
| E | ID 🗸                | Tahun 🗸            | No Soalan $\smallsetminus$ | Pertanyaan 🗸 | Tarikh Persidangan $\smallsetminus$ | Tahun Persidangan $\lor$ | Kategori 🗸               | Dewan $\searrow$ | Penggal 🗸 | Sesi 🗸            |
| • | 2712                | 2025               | 888                        | Lisan        | 1/01/2025                           | 2025                     | Tenaga                   | Dewan Rakyat     | Penggal 1 | Mesyuarat Pertama |
|   | 2711                | 2024               | 30                         | Lisan        | 20/03/2024                          | 2024                     | Alam Sekitar             | Dewan Negara     | Penggal 3 | Mesyuarat Pertama |
|   | 2710                | 1899               | 145                        | Bukan Lisan  |                                     | 2024                     | Mineral, Geosains        | Dewan Negara     | Penggal 3 | Mesyuarat Pertama |
|   | 2709                | 1899               | 51                         | Bukan Lisan  |                                     | 2024                     | Perhutanan, Biodiversiti | Dewan Negara     | Penggal 3 | Mesyuarat Pertama |
|   | 2708                | 2024               | 61                         | Lisan        | 4/04/2024                           | 2024                     | Perhutanan, Biodiversiti | Dewan Negara     | Penggal 3 | Mesyuarat Pertama |

Langkah 2 : Paparan skrin seperti rajah di bawah akan dipaparkan kemudian klik butang Delete untuk padam data.

| Soal Jawab Parlimen |                   |             |                             |                                     |                                    |                                         |     |  |  |  |  |
|---------------------|-------------------|-------------|-----------------------------|-------------------------------------|------------------------------------|-----------------------------------------|-----|--|--|--|--|
| 🖉 Edit 🛛 🖻 Share    | e 📀 Copy link 📋 🛙 | Delete ···  |                             |                                     |                                    |                                         |     |  |  |  |  |
| Soal Jawab          | Parlimen          |             |                             |                                     |                                    |                                         |     |  |  |  |  |
| ID 🗸                | Tahun 🗸           | No Soalan 🗸 | Pertanyaan $\smallsetminus$ | Tarikh Persidangan $\smallsetminus$ | Tahun Persidangan $\smallsetminus$ | Kategori 🗸                              | Dei |  |  |  |  |
| 2712                | 2025              | 888         | Lisan                       | 1/01/2025                           | 2025                               | Tenaga                                  | Dev |  |  |  |  |
| 2711                | 2024              | 30          | Lisan                       | 20/03/2024                          | 2024                               | Alam Sekitar                            | Dev |  |  |  |  |
| 2710                | 1899              | 145         | Bukan Lisan                 | D. I                                | ×                                  | Mineral, Geosains                       | Der |  |  |  |  |
| 2709                | 1899              | 51          | Bukan Lisan                 | Delete portal?                      | ha itam/a) ta tha                  | Perhutanan, Biodiversiti                | Dei |  |  |  |  |
| 2708                | 2024              | 61          | Lisan                       | site Recycle Bin?                   | ine item(s) to the                 | Perhutanan, Biodiversiti                | Dei |  |  |  |  |
| 2707                | 2024              | 42          | Lisan                       | Delete                              | Cancel                             | Tanah, Ukur dan<br>Pemetaan, Geospatial | Dei |  |  |  |  |
| 2706                | 2024              | 31          | Lisan                       | 3/04/2024                           | 2024                               | Perubahan Iklim                         | Der |  |  |  |  |
| 2705                | 2024              | 4           | Lisan                       | 3/04/2024                           | 2024                               | Tanah, Ukur dan<br>Demetaan Geospatial  | Der |  |  |  |  |

\*\*\*Nota : Pastikan maklumat yang dimasukkan dipaparkan dalam ruangan Portal NRES. https://www.nres.gov.my/Parlimen/Pages/default.aspx

Selamat mencuba!!